## Follow these steps to make changes to your Real Estate Team Members online with a User ID and Password

We recommend use of a desktop or laptop computer; webpages may not display properly on a tablet or mobile device

## 1). Enter your User Id and Password

|                                                                | and the second second se | 1999                                                                                                    |
|----------------------------------------------------------------|----------------------------------------------------------------------------------------------------|----------------------------------------------------------------------------------------------------|
| Access Your Account                                            | i Welcome Welcome to the State of Connecticut's e                                                                                                    | License Website                                                                                                    |
| ser ID                                                         | VERIFY A LICENSE & ROSTER:<br>• Select ONLINE SERVICES for a list of available services.<br>NOTE: All data contained within License Lookup is maintained<br>by the state of Connecticut, updated instantly and is considered<br>primary source verification.                                                                                                    | INITIAL APPLICATION:<br>• All applicants MUST register if<br>this is a first time application<br>• Select the "Register" link and<br>create a new account. |
| Log In                                                         | LICENSE RENEWAL:<br>• To access your account, enter your User ID and Password.<br>Step-by-Step Instructions.<br>• First time users MUST validate an active email address.<br>• DO NOT REGISTER A NEW ACCOUNT TO RENEW.                                                                                                    | FILING A COMPLAINT:<br>• Logging in is optional, but<br>allows you to save your<br>complaint<br>• Select the "File a Complaint"                            |
| n't have an account? Register<br>got Password? Forgot User ID? | FAST TRACK RENEWAL:     Check your renewal notification for availability.     To access, click the gray Fast Track Renewal tab. Step-by-Step Instructions.     Allows access to online renewal only.                                                                                                    | link.<br>QUESTIONS:<br>• For all inquiries, please email<br>the appropriate agency listed<br>below,                                                        |

2). Once you are logged in, click Online Services and then "Supervision Authorization" under "Activities"

| QQU STATE OF CONNECTICUT                       |                                        | HOME MY ACCOUNT ONLINE SERVICES                    |
|------------------------------------------------|----------------------------------------|----------------------------------------------------|
| Activities                                     | License Lookup & Download              | Account                                            |
| Initial Application<br>File a Complaint        | Lookup a License<br>Generate Roster(s) | Account Details<br>Address and General Maintenance |
| Supervision Authorization<br>Print Certificate | Reports<br>Public Reports              |                                                    |

## 3). Verify the registration you wish to edit and click "Start"

| Welcome, Logout                                                            |      |            | ₩ \$0.00 Checkout |
|----------------------------------------------------------------------------|------|------------|-------------------|
| CT000   STATE OF CONNECTICUT                                               | HOME | MY ACCOUNT | ONLINE SERVICES + |
| Supervision Authorization                                                  |      |            |                   |
|                                                                            |      |            |                   |
| fease select which credential you wish to work on from the following list. |      |            |                   |
| Item                                                                       |      |            | ^                 |
| License .                                                                  |      |            |                   |
| Start                                                                      |      |            |                   |

4). Make any changes to team members. Click "Next" after each section to continue to the next page

| Maintain        | Mantan Team Members                                                                                                    |
|-----------------|----------------------------------------------------------------------------------------------------|
| Team<br>Members | You will be charged twenty-five dollars (\$25) for each removal of a team member. Please note, removal of a team member is a separate process than termination of a salesperson from a broker's sponsorship. |
|                 | You will be charged twenty-five dollars (\$25) for each addition of a team member.                                                                                                    |
|                 | 1. Select all team members you wish to remove from the team.                                                                                                    |
|                 | AddEdit                                                                                                    |
|                 | 2. Select all real estate salespeople you wish to add from the list below. Only active salespeople currently associated with the team's sponsoring broker can be added.                                      |
|                 | AddEdit                                                                                                    |
|                 | 3. Select all individual brokers to add to the team. Only brokers with an active license under their individual name can be added.                                                                           |
|                 | AddEdit                                                                                                    |
|                 |                                                                                                    |
|                 |                                                                                                    |
|                 |                                                                                                    |
|                 |                                                                                                    |
|                 | Previous vest                                                                                                    |

5). Complete the questions. Click "Next" after each section to continue to the next page

| REAL ESTATE TEA |                                                                                                    |
|-----------------|----------------------------------------------------------------------------------------------------|
| Maintain        | Attestation with Person Completing                                                                                                    |
| Team<br>Members | Fields marked with an asterisk * are required.                                                                                                    |
| Attestation     | 4. Provide the name of the person completing this application.                                                                                                   |
| Completing      | ·                                                                                                    |
|                 | 5. Provide the title of the person completing this application.                                                                                                  |
|                 | 5. Under penalty of false statement, a class A misdemeanor, l attest that the information provided in this application is the truth to the best of my knowledge. |
|                 | * select one - v                                                                                                    |
|                 | 7. Attestation Date 👔                                                                                                    |
|                 | • Today                                                                                                    |
|                 |                                                                                                    |
|                 |                                                                                                    |
|                 |                                                                                                    |
|                 |                                                                                                    |
|                 |                                                                                                    |
|                 | Close and Save                                                                                                    |

6). Once you have completed all sections, review the information and click "Add to Invoice" for the fee to be added to the invoice for payment

| Harden                     | 1 France                                                                                                    | Preside                                                          |
|----------------------------|----------------------------------------------------------------------------------------------------|------------------------------------------------------------------|
| Tears<br>Members           |                                                                                                    | This example shows \$75.00 due                                   |
| Adventation<br>with Person | Charge Fee                                                                                                    | based on 3 different changes being requested at \$25.00 for each |
| Designering                | Maintain Team Menthers                                                                                                    |                                                                  |
| Pester                     | 1. Satisf all team manufaces you with the sension from the team, $\rho_{0}(\alpha, \dots)$                                                      |                                                                  |
|                            | <ol> <li>Soliest all real estate subspeciple yes with to add true the forbelow. Only active subspeciple correspondences</li> <li>PCS</li> </ol> | ch associated with the baan's spectoring locker can be added.    |
|                            | <ol> <li>Maint al individual bodiers to add to the team. Only testings with an active license under their indiv<br/>(FEI)</li> </ol>            | blad name can be abled.                                          |
|                            | Advantation with Persons Compliciting                                                                                                    |                                                                  |
|                            | <ol> <li>Provide the name of the person completing this application.</li> </ol>                                                                 |                                                                  |
|                            | 5. Provide the title of the person completing this application.                                                                                 |                                                                  |
|                            | Marcail.                                                                                                    |                                                                  |
|                            | 6. Under penalty of blue statument, a class A mindomeanux, I attest that the information provided in th                                         | is application is the tradit to the best of any knowledge.       |
|                            | Yes                                                                                                    |                                                                  |
|                            | 7. Artestative Unio 😝                                                                                                    |                                                                  |
|                            | 60142822                                                                                                    |                                                                  |
|                            | Previous Additionance                                                                                                    | Class and Serie                                                  |

7). The next screen will confirm you have added the item successfully and you may now click "Pay Invoice" to pay for the changes.

| Welcome,                                                                                                    | Logout                                                                                                    |                 | 🗮 \$75.00 Checkout                      |
|----------------------------------------------------------------------------------------------------|----------------------------------------------------------------------------------------------------|-----------------|-----------------------------------------|
| CONNECTICUT                                                                                                    |                                                                                                    | HOME MY ACCOUNT | ONLINE SERVICES -                       |
| Invoice                                                                                                    |                                                                                                    | Pay Invo        | Ce Print                                |
| This item was successfully added to the invoice                                                                                                    | Invoice                                                                                                    |                 | Date: 1/14/2022<br>Invoice #<br>3549340 |
| Select Pay Invoice above to<br>complete this transaction<br>To add additional transactions to the<br>invoice, select a command from the<br>Online Services menu | NAL AND AND A TANK A DAMAGE AND A DAMAGE AND |                 |                                         |
| State of Connecticut<br>Invoice Transaction Summary<br>Online Licensing, Credentials, and<br>Certifications                                                     | Description                                                                                                    |                 | Amount                                  |
|                                                                                                    | Supervision Authorization -                                                                                                    |                 |                                         |
|                                                                                                    | Change Fee                                                                                                    |                 | \$75.00                                 |
|                                                                                                    |                                                                                                    | Subtotal:       | \$75.00                                 |
|                                                                                                    |                                                                                                    | Total:          | \$75.00                                 |
|                                                                                                    | Pay In                                                                                                    | voice           |                                         |

8). Enter the Credit Card or Check Draft (eCheck) information, name, address, telephone number and email address and click "Submit Payment"

| Welcome, Logout                  |                            | ×                                                                                                    | \$ Checkout     |
|----------------------------------|----------------------------|----------------------------------------------------------------------------------------------------|-----------------|
| CONNECTICUT                      |                            | HOME MY ACCOUNT ON                                                                                                    | LINE SERVICES - |
| Invoice Payment                  |                            |                                                                                                    | Back to Invoice |
| Total: \$                        | ** Payment Type            | Credit Card      Check Draft                                                                                                    |                 |
|                                  | ** Account Owner           | Personal                                                                                                    | ~               |
|                                  | ** Credit Card Type        |                                                                                                    | ~               |
| Credit Card Instructions :       | ** Card Number             |                                                                                                    |                 |
| Check Draft Instructions:        | ** Expiration Month / Year |                                                                                                    | <b>V</b>        |
| *Where is Account & Routing #?   | ** CVV Code                |                                                                                                    |                 |
| ** Indicates a value is required | ** First Name              | 10000000                                                                                                    |                 |
|                                  | ** Last Name               |                                                                                                    |                 |
|                                  | Company Name               |                                                                                                    |                 |
|                                  | Attention                  |                                                                                                    |                 |
|                                  | ** Address                 |                                                                                                    |                 |
|                                  | Address                    |                                                                                                    |                 |
|                                  | ** City                    |                                                                                                    |                 |
|                                  | ** State                   | Connecticut                                                                                                    | ~               |
| ** Zip                           |                            | 06776-2009                                                                                                    |                 |
|                                  | ** Country                 | UNITED STATES                                                                                                    | ~               |
|                                  | ** Phone                   | (MATERIAL CONTRACTOR)                                                                                                    |                 |
|                                  | ** E-mail Address          | CONTRACTOR CONTRACTOR OF CONTRACTOR CONTRACTOR CONT |                 |

9). Once the payment is complete, you will receive an "Approved" message. Click "Print Receipt" for your records

| CON STATE OF CON | NECTICUT                                                                                                    | HOME         | MY ACCOUNT | ONLINE SERVICES |
|------------------|----------------------------------------------------------------------------------------------------|--------------|------------|-----------------|
| Payment Receipt  |                                                                                                    |              |            |                 |
|                  | Pr<br>State of Connecticut<br>Invoice Transaction Summary<br>Online Licensing, Credentials, and Certifications                                      | rint Receipt | _          |                 |
|                  | Date: 1/18/2022                                                                                                    |              | -          |                 |
|                  | Approved!                                                                                                    |              |            |                 |
|                  | You have been charged <b>\$75.00</b> to the <b>Department of Consumer Protection</b><br>Please print a copy for your records from the button above. |              |            |                 |
|                  | This payment receipt is not a license or an authorization business!                                                                                 | n to do      |            |                 |
|                  | Description                                                                                                    | Amount       |            |                 |
|                  | Supervision Authorization - RTM                                                                                                    |              |            |                 |
|                  | Change Fee                                                                                                    | \$75.00      |            |                 |
|                  | Subtotal:                                                                                                    | \$75.00      |            |                 |
|                  | Amount Paid:                                                                                                    | (\$75.00)    |            |                 |
|                  | Amount Due:                                                                                                    | \$0.00       |            |                 |

## 10). In addition to the receipt, an email confirmation will be sent confirming your payment

| Search Inbox (Ctrl+E                               | )                                |                                       |                     |               |              |           |       |
|----------------------------------------------------|----------------------------------|---------------------------------------|---------------------|---------------|--------------|-----------|-------|
| ⊠₄  ! 🗅 From                                       | Subject                          |                                       | Re                  | ce            |              |           |       |
| <ul> <li>▲ Date: Today</li> <li>Monotre</li> </ul> | Invoice Receipt                  | *****                                 | Мо                  | n             |              |           |       |
| Invoice Receipt                                    |                                  |                                       |                     |               |              |           |       |
| donotreplyelie                                     | rense3@ct.gov                    |                                       |                     |               | 🖔 Reply All  | → Forward |       |
|                                                    |                                  |                                       |                     |               | 1000         | 11110     |       |
| Dear                                               |                                  |                                       |                     |               |              |           |       |
| Below is your detailed paid                        | invoice. Please print a copy for | r your records. This receipt is not a | a license or an aut | horization to | do business. |           |       |
| Thank you.                                         |                                  |                                       |                     |               |              |           |       |
| State of Connecticut                               |                                  |                                       |                     |               |              |           |       |
|                                                    |                                  |                                       |                     |               |              |           |       |
| Item # Descrip                                     | tion                             |                                       |                     |               |              | Am        | ount  |
| · · · · ·                                          |                                  | Supervision Authorization - R         | TM.                 |               | ı            |           |       |
| 3661483 Change                                     | Fee                              |                                       |                     |               |              | s         | 75.00 |
|                                                    |                                  |                                       |                     |               | Subtotal:    | \$7       | 5.00  |
|                                                    |                                  |                                       |                     |               | Total:       | \$7       | 5.00  |
|                                                    |                                  |                                       |                     | Toto          |              | (\$/:     | 0.00) |
|                                                    |                                  |                                       |                     | 1014          | Amount Due.  | •         | 0.00  |

11). You will receive an email confirmation showing the team member changes that have been processed in this transaction.